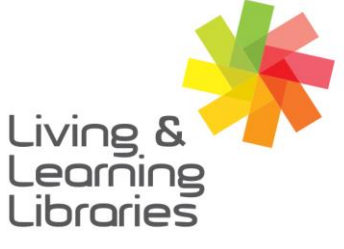

111//// Libraries **Change Lives** 

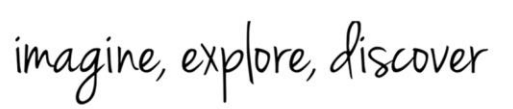

GREATER DANDENONG

#### **Microsoft Teams - Accessing Meetings on Apple Devices**

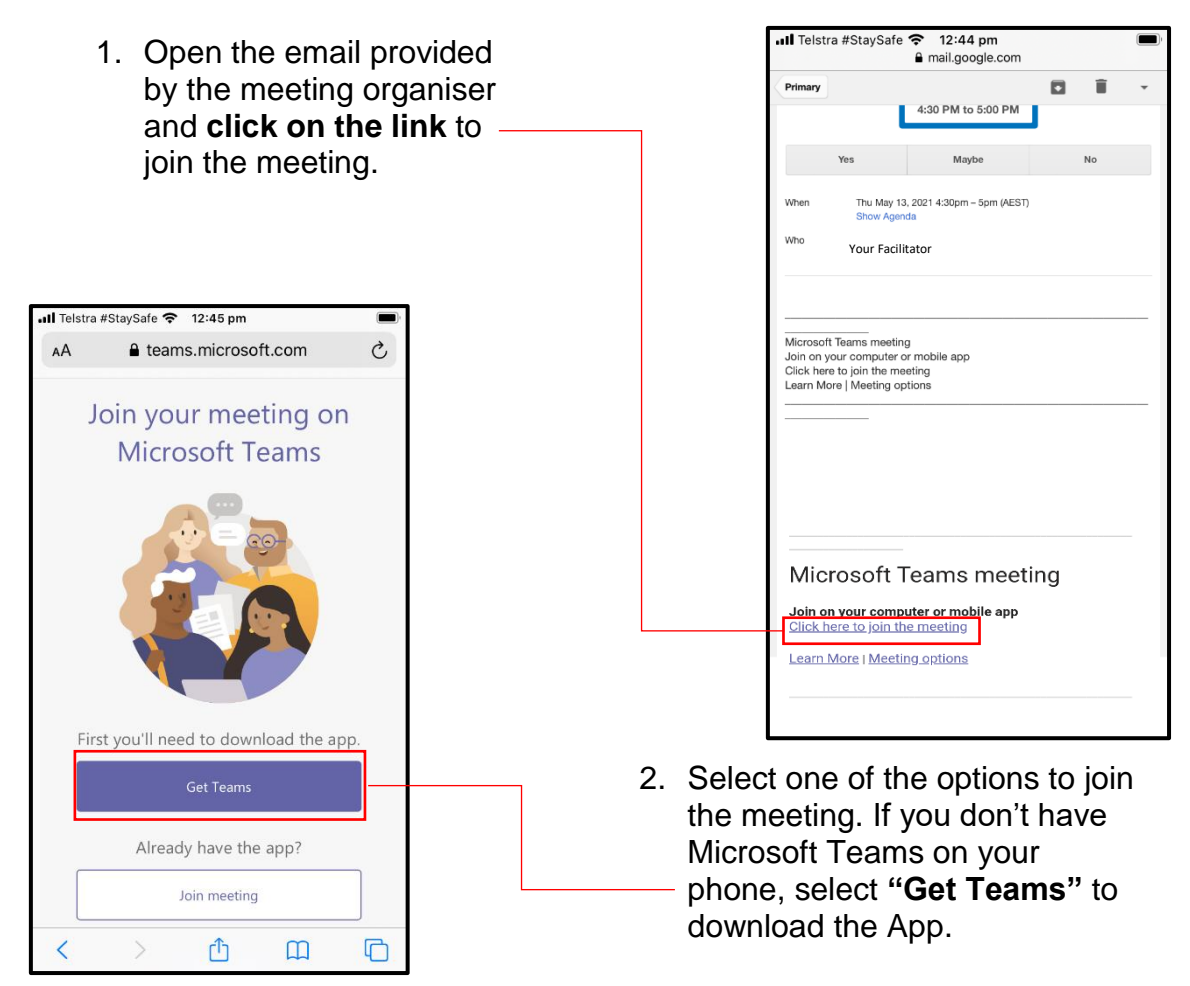

3. Once you select the "Get Teams" link, it will take you to the Apple Store to download Microsoft-Teams. Select the "Get" option to download the App and when the download is complete, choose the "Open" option.

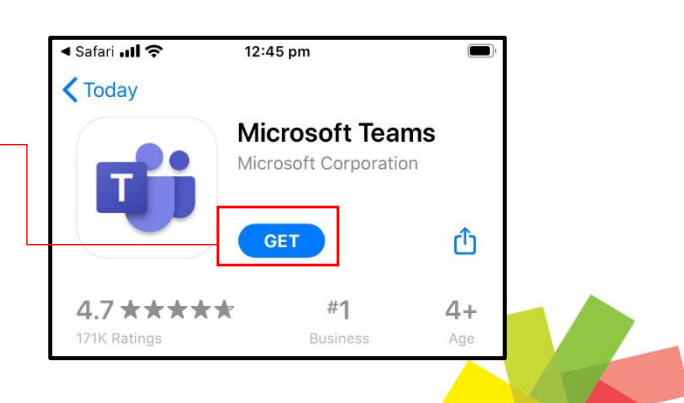

GREATER

City of Opportunity

DANDENONG

Springvale Library 5 Hillcrest Grove, Springvale Dandenong Library

1300 630 920 @ CGDlibraries@cgd.vic.gov.au 225 Lonsdale Street, Dandenong R greaterdandenong.vic.gov.au/libraries

TTY: 133 677 RELAY SERVICE Speak and listen: 1300 555 727 Online: relayservice.gov.au 2.0.2 TIS: 13 14 50

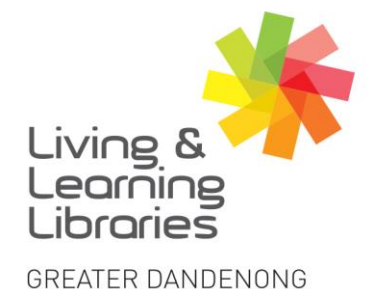

### 111//// Libraries **Change Lives**

## imagine, explore, discover

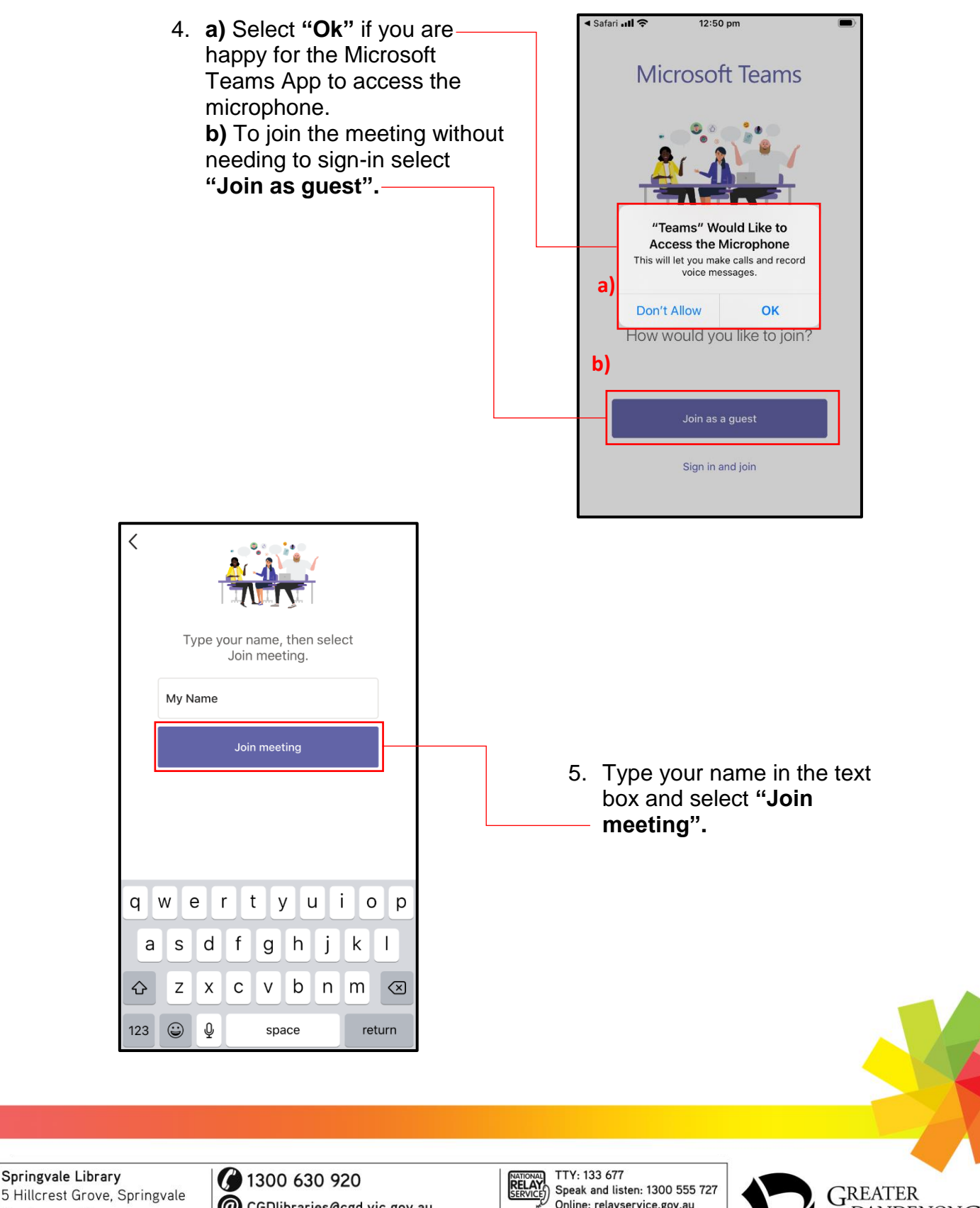

5 Hillcrest Grove, Springvale Dandenong Library

@ CGDlibraries@cgd.vic.gov.au 225 Lonsdale Street, Dandenong R greaterdandenong.vic.gov.au/libraries

Online: relayservice.gov.au \$-0-2 TIS: 13 14 50

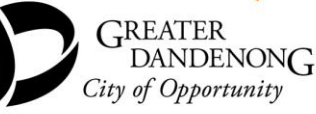

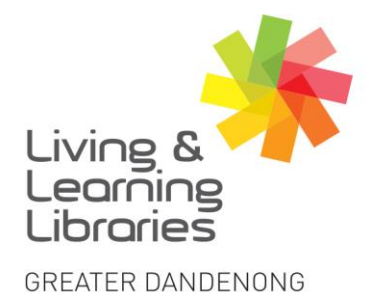

### 111//// Libraries **Change Lives**

# imagine, explore, discover

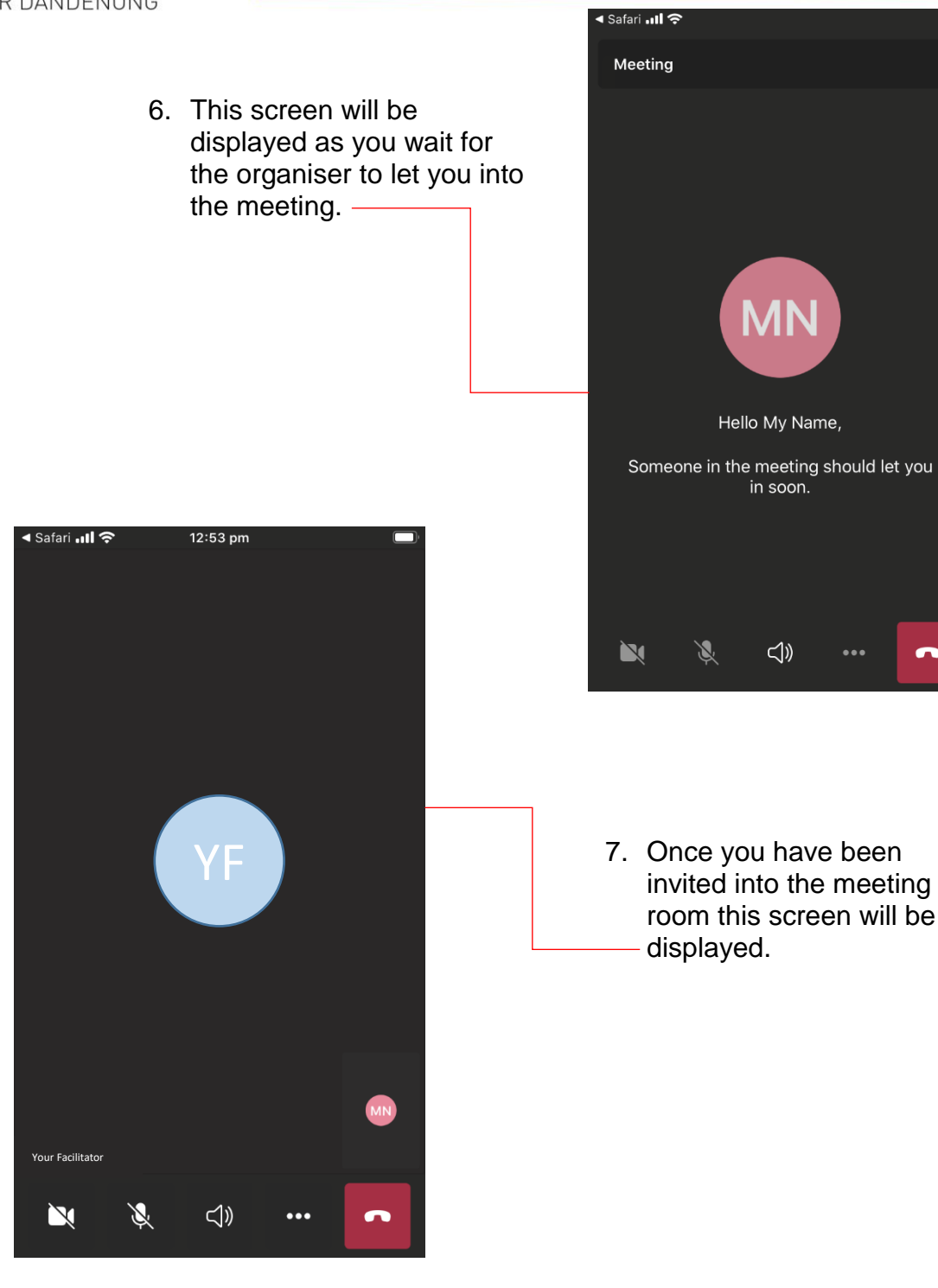

Springvale Library 5 Hillcrest Grove, Springvale Dandenong Library 225 Lonsdale Street, Dandenong 🔗 greaterdandenong.vic.gov.au/libraries

1300 630 920 @ CGDlibraries@cgd.vic.gov.au

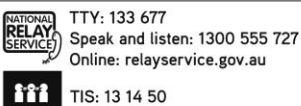

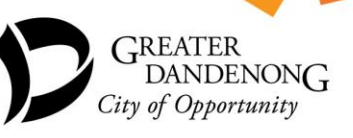